# DCAM Configurator Instruction Manual

| • | The manual describes the correct handling method of the system and provides cautions in order to avoid accidents. Read this manual carefully beforehand in order to use the system correctly. |
|---|----------------------------------------------------------------------------------------------------|
| • | After reading the manual, store it in a location where you can refer to it at any time.                                                                                                    |

# 18.11

# HAMAMATSU PHOTONICS K.K.

~ Blank page ~

# CONTENTS

| 1 | INT   | ROD  | UCTION                          | 3  |
|---|-------|------|---------------------------------|----|
|   | 1.1   | SYS  | STEM REQUIREMENTS               | 3  |
|   | 1.2   | TRA  | ADEMARKS                        | 3  |
| 2 | HO    | N TC | OUSE                            | 4  |
|   | 2.1   | STA  | NRT                             | 4  |
|   | 2.2   | INIT | TAL VIEW                        | 6  |
|   | 2.3   | OPT  | ΓΙΟΝS                           | 7  |
|   | 2.4   | HAF  | RDWARE                          | 8  |
|   | 2.5   | SYS  | STEM INFORMATION                | 9  |
| 3 | Can   | nera | Option                          | 10 |
|   | 3.1   | C91  | 00-23B / -24B                   | 10 |
|   | 3.1.  | 1    | Back panel LED                  | 10 |
|   | 3.1.2 | 2    | Changing Back panel LED         | 11 |
|   | 3.1.3 | 3    | Sensor Cooler                   | 12 |
|   | 3.1.4 | 4    | Changing sensor cooler          | 13 |
|   | 3.2   | C11  | 090-22B                         | 14 |
|   | 3.2.  | 1    | Back panel LED                  | 14 |
|   | 3.2.2 | 2    | Changing Back panel LED         | 15 |
|   | 3.2.3 | 3    | Sensor Cooler                   | 16 |
|   | 3.2.4 | 4    | Changing sensor cooler          | 17 |
|   | 3.3   | C11  | 440-22CU                        | 18 |
|   | 3.3.  | 1    | Cooler type                     | 18 |
|   | 3.3.2 | 2    | Back panel LED                  | 18 |
|   | 3.3.3 | 3    | Changing Back panel LED         | 19 |
|   | 3.3.4 | 4    | Sensor Cooler                   | 20 |
|   | 3.3.  | 5    | Changing cooler type            | 21 |
|   | 3.3.  | 6    | Changing sensor cooler          | 22 |
|   | 3.4   | C11  | 440-42U                         | 23 |
|   | 3.4.  | 1    | Back panel LED                  | 23 |
|   | 3.4.2 | 2    | Changing Back panel LED         | 24 |
|   | 3.4.3 | 3    | Global Exposure Timing          | 25 |
|   | 3.4.  | 4    | Changing Global Exposure Timing | 26 |
|   | 3.5   | C13  | 440-20CU                        | 27 |
|   | 3.5.  | 1    | Cooler type                     | 27 |
|   | 3.5.2 | 2    | Back panel LED                  | 27 |

| 3.5.3  | Changing Back panel LED             |    |
|--------|-------------------------------------|----|
| 3.5.4  | Sensor Cooler                       |    |
| 3.5.5  | Changing cooler type                |    |
| 3.5.6  | Changing sensor cooler              |    |
| 3.5.7  | V2 Compatibility Mode               |    |
| 3.5.8  | Changing V2 Compatibility Mode      |    |
| 3.5.9  | Global Exposure Timing              |    |
| 3.5.10 | Changing Global Exposure Timing     |    |
| 3.5.11 | Hot Pixel Correction Level          | 35 |
| 3.5.12 | Changing Hot Pixel Correction Level |    |
| 3.6 C1 | 4041-10U                            |    |
| 3.6.1  | Shutter Mode                        |    |
| 3.6.2  | Changing Shutter Mode               |    |
| 3.7 C1 | 4440-20UP                           | 39 |
| 3.7.1  | Cooler type                         | 39 |
| 3.7.2  | Back panel LED                      | 39 |
| 3.7.3  | Changing Back panel LED             | 40 |
| 3.7.4  | Sensor Cooler                       |    |
| 3.7.5  | Changing cooler type                |    |
| 3.7.6  | Changing sensor cooler              |    |
| 3.7.7  | V3 Emulation Mode                   |    |
| 3.7.8  | Changing V3 Emulation Mode          |    |

# **1 INTRODUCTION**

DCAMCFG is a software tool designed to display information about installed DCAM modules and connected cameras. This tool also allows for the modification of camera parameter settings when available. This document describes the software's specification and how to use it.

## **1.1 SYSTEM REQUIREMENTS**

The system requirements for this software are as follows.

| Type of computer    | PC-AT compatibles                          |
|---------------------|--------------------------------------------|
| OS                  | Windows 10 / 8.1 / 8 / 7 (32bit and 64bit) |
| Interface           | Serial, USB 3.0                            |
| Additional software | DCAM-API 18.11 or later                    |

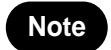

DCAMCFG may not work satisfactorily on some computers. DCAMCFG may fail to operate due to the operating system or system requirements.

## 1.2 TRADEMARKS

Windows 7, Windows 8, Windows 8.1 and Windows 10 are the registered trademarks of Microsoft Corporation in the United States and other countries. Other brand names are the trademarks or registered trademarks of their respective companies.

# 2 HOW TO USE

## 2.1 START

1) To run DCAM Configurator from DCAM-API CD, please insert DCAM-API CD into your CD drive. If the following window does not appear, please run "Setup.exe" in root folder of CD.

| DCAM-API            | IEEE1394 Camera                   |
|---------------------|-----------------------------------|
|                     | Active Silicon FireBird / Phoenix |
|                     | USB Camera                        |
|                     | GigE Camera for Flat Panel Senso  |
|                     | Tools                             |
| Modules and Drivers | Others                            |
|                     |                                   |

2) Click "Tools" button to bring up the following dialog.

| DCAM-API                         | DCAM Configurator     |
|----------------------------------|-----------------------|
|                                  | ExCap                 |
|                                  | IMG to TIFF Converter |
|                                  | DCAMCAP               |
|                                  | EM Gain Readjustment  |
|                                  |                       |
| Modules and Drivers<br>HAMAMATSU |                       |
|                                  |                       |

3) Click "DCAM Configurator" button to start DCAMCFG.

4) You may run DCAMCFG using the desktop icon if it has been installed on your computer. Double click the icon to start DCAMCFG.

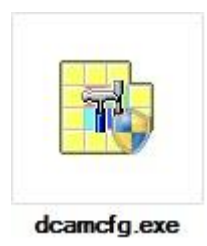

5) On Windows 7, certain User Account Control settings will cause the following window to appear. Please confirm publisher is "Hamamatsu Photonics K.K." and click "Yes" to run DCAMCFG.

| ت (ي<br>د | )o yoi<br>hangi | u want to allow<br>es to this comp                   | the following program to make uter?                                |
|-----------|-----------------|------------------------------------------------------|--------------------------------------------------------------------|
|           | <b>78</b> )     | Program name:<br>Verified publisher:<br>File origin: | dcamcfg<br>HAMAMATSU PHOTONICS K.K.<br>Hard drive on this computer |
| Shov      | w <u>d</u> etai | ls                                                   | Yes No                                                             |
|           |                 |                                                      | Change when these notifications app                                |

### 2.2 INITIAL VIEW

| IEEE 1394                         | enable |
|-----------------------------------|--------|
| USB3.0 (general)                  | enable |
| Active Silicon FireBird / Phoenix | enable |
| ware                              |        |
|                                   |        |
|                                   |        |

You will see following dialog at the start of DCAMCFG.

The left bar lists three category icons to select from, which will determine the information displayed in right pane. Each category is explained in following sections so please refer to them.

At initialization, the "Options" category is selected.

## 2.3 OPTIONS

|          | Interfaces       |        |
|----------|------------------|--------|
|          | IEEE 1394        | enable |
|          | USB3.0 (general) | enable |
| lardware |                  |        |
| Tools    |                  |        |

The Options category lists all interfaces where DCAM modules and drivers are installed. Each interface lists its current status. If the status is "enable", the interface will be loaded when a DCAM application is executed.

Double-click the status text to toggle between "enable"/"disable". Modified values are shown in bold. In the figure above, you can see that the "Active Silicon Phoenix/FireBird" has been recently disabled.

## 2.4 HARDWARE

| E 139     | 4          |       |  |
|-----------|------------|-------|--|
| 😑 🗉 Seria | al         |       |  |
|           | ort 1      |       |  |
| P         | ort name   | COM1  |  |
| C         | amera name | n/a   |  |
| EP        | ort2       |       |  |
| P         | ort name   | COM3  |  |
| C         | amera name | n/a   |  |
| EP        | ort3       |       |  |
| P         | ort name   | COM96 |  |
| C         | amera name | n/a   |  |
| 🕀 USE     | 1          |       |  |
|           |            |       |  |
|           |            |       |  |
|           |            |       |  |
|           |            |       |  |
| 87        |            |       |  |
|           |            |       |  |

"Hardware" lists the names and version information of cameras which are connected through Camera Link, LVDS and USB 3.0.

Some cameras may have additional information. The following is an example of information shown with the C13440-20CU.

| A     | <b>∃</b> 1394             |            |  |
|-------|---------------------------|------------|--|
|       | Serial                    |            |  |
|       | E Port 1                  |            |  |
| tions | Port name                 | COM1       |  |
|       | Camera name               | n/a        |  |
| -     | E Port2                   |            |  |
|       | Port name                 | COM3       |  |
|       | Camera name               | n/a        |  |
|       | E Port3                   |            |  |
|       | Port name                 | COM96      |  |
|       | Camera name               | C13440-20C |  |
|       | Version                   | 4.03.B     |  |
|       | Serial Number             | 930012     |  |
|       | Cooler Type               | Air        |  |
|       | Back panel LED            | ON         |  |
|       | V2 Compatibility Mode     | OFF        |  |
|       | Global Exposure Timing[0] | Allview    |  |
|       | Global Evoneure Timina[1] | ΔΙΙνίσια   |  |

## 2.5 SYSTEM INFORMATION

|       | Items                     | Information     |  |
|-------|---------------------------|-----------------|--|
|       | Modules                   |                 |  |
| tions | dcamapi.dll               | 16.8.641.5114   |  |
| 0113  | dcamdig.dll               | 16.8.642.5114   |  |
|       | fg1394oh.dll              | 16.8.643.5114   |  |
|       | fgphnx.dll                | 16.8.644.5114   |  |
|       | fgu <mark>s</mark> b3.dll | 16.8.647.5114   |  |
|       | IEEE 1394 drivers         |                 |  |
|       | Active Silicon FireBird / | Phoenix drivers |  |
|       | USB camera drivers —      |                 |  |
|       |                           |                 |  |
|       |                           |                 |  |
|       |                           |                 |  |
|       |                           |                 |  |
|       |                           |                 |  |
|       |                           |                 |  |

"System Information" displays Version information of DCAM Modules and related files.

# 3 Camera Option

## 3.1 C9100-23B / -24B

|           | E 1394         |           |
|-----------|----------------|-----------|
|           | 🗆 Camera 1     |           |
|           | Camera name    | C9100-23B |
| Options   | Version        | 1.10.00.C |
|           | Serial Number  | 000001    |
|           | Back panel LED | ON        |
|           | Sensor Cooler  | ON        |
|           | 🗉 Serial       | Wi        |
| and up to | Port 1         |           |
| hardware  | Port name      | COM1      |
|           | Camera name    | n/a       |
|           | Port2          | 1.0000    |
|           | Port name      | COM3      |
| <b>U</b>  | Camera name    | n/a       |
| Tools     | ± USB          |           |
|           |                |           |
|           |                |           |
|           |                |           |

C9100-23B / -24B has two options, "Back panel LED" and "Sensor Cooler".

#### 3.1.1 Back panel LED

Back panel LED can be turned off. Factory setting is ON.

#### 3.1.2 Changing Back panel LED

Camera will be listed under 1394. When you change Back panel LED, click the box next of value in "Back panel LED" row. Please refer to the figure below. The button is marked with red square. Clicking this button will display the LED Options.

| □ 1394         |           |
|----------------|-----------|
| 🖂 🖂 Camera 1   |           |
| Camera name    | C9100-23B |
| 3 Version      | 1.10.00.C |
| Serial Number  | 000001    |
| Back panel LED | ON        |
| Sensor Cooler  | ON        |
| 🗉 Serial       | OFF       |
| Port 1         |           |
| Port name      | COM1      |
| Camera name    | n/a       |
| E Port2        |           |
| Port name      | COM3      |
| Camera name    | n/a       |
| USB            |           |
|                |           |
| 8.7            |           |
|                |           |

After changing Back panel LED, close DCAM Configurator and restart the camera. You may run DCAM Configurator again to verify the Back panel LED is correctly changed.

|        | E 1394         |                                       |
|--------|----------------|---------------------------------------|
|        | Camera 1       | · · · · · · · · · · · · · · · · · · · |
|        | Camera name    | C9100-23B                             |
| ptions | Version        | 1.10.00.C                             |
|        | Serial Number  | 000001                                |
|        | Back panel LED | OFF                                   |
|        | Sensor Cooler  | ON                                    |
|        | 🗉 Serial       |                                       |
| rdware | Port 1         |                                       |
| ruware | Port name      | COM1                                  |
|        | Camera name    | n/a                                   |
|        | E Port2        |                                       |
|        | Port name      | COM3                                  |
|        | Camera name    | n/a                                   |
| pols   | USB            |                                       |
|        |                |                                       |
|        |                |                                       |
|        |                |                                       |

#### 3.1.3 Sensor Cooler

The camera has two or three sensor cooling functions, OFF, ON and MAX.

[OFF] – Keep no cooling. In case the camera with Water-cooling mode, this value can be selected.

[ON] – The sensor cooled up to the cooling temperature target.

[MAX] – The sensor is as cooled as possible.

#### 3.1.4 Changing sensor cooler

When you change sensor cooler function, click the box next of value in "Sensor Cooler" row. Please refer to the figure below. The button is marked with red square. Clicking this button will display the Cooling Options. The following is a case of Aircooling mode.

| □ 1394     |          |           |   |
|------------|----------|-----------|---|
| E Camer    | ra1      |           |   |
| Camera     | aname    | C9100-23B |   |
| ns Version | 1        | 1.10.00.C |   |
| Serial N   | Number   | 000001    |   |
| Back p     | anel LED | ON        |   |
| Sensor     | Cooler   | ON        |   |
| E Serial   |          | ON        |   |
| E Port 1   |          | MAX       | _ |
| Port na    | me       | COM1      |   |
| Camera     | aname    | n/a       |   |
| E Port2    |          |           |   |
| Port na    | me       | COM3      |   |
| Camera     | aname    | n/a       |   |
| + USB      |          | No        |   |
|            |          |           |   |
|            |          |           |   |
|            |          |           |   |

The following is a case of Water-cooling mode.

|          | ⊟ 1394         |           |
|----------|----------------|-----------|
|          | Camera1        |           |
|          | Camera name    | C9100-23B |
| Options  | Version        | 1.10.00.C |
|          | Serial Number  | 000001    |
|          | Back panel LED | ON        |
|          | Sensor Cooler  | OFF       |
|          | 🗉 Serial       | OFF       |
| Hardware | Port 1         | ON        |
| nardware | Port name      | COM       |
|          | Camera name    | n/a       |
|          | E Port2        |           |
|          | Port name      | COM3      |
| <b>U</b> | Camera name    | n/a       |
| Tools    | 🗄 USB          |           |
| 1000     |                |           |
|          |                |           |
|          |                |           |

## 3.2 C11090-22B

| E 1394       |         |            |
|--------------|---------|------------|
| 😑 🗆 🖂        | 1       |            |
| Camera n     | ame     | C11090-22B |
| ns Version   |         | 1.00.00    |
| Serial Nu    | mber    | 6X0005     |
| Back par     | nel LED | ON         |
| Sensor C     | ooler   | ON         |
| E Serial     |         |            |
| E Port 1     |         |            |
| Port name    | e       | COM1       |
| Camera n     | ame     | n/a        |
| E Port2      |         |            |
| Port name    | е       | COM3       |
| Camera n     | ame     | n/a        |
| <b>±</b> USB |         |            |
|              |         |            |
|              |         |            |
|              |         |            |

C11090-22B has two options, "Back panel LED" and "Sensor Cooler".

### 3.2.1 Back panel LED

Back panel LED can be turned off. Factory setting is ON.

#### 3.2.2 Changing Back panel LED

Camera will be listed under 1394. When you change Back panel LED, click the box next of value in "Back panel LED" row. Please refer to the figure below. The button is marked with red square. Clicking this button will display the LED Options.

| E 1394        |            |
|---------------|------------|
| 🖂 🖂 Camera 1  |            |
| Camera name   | C11090-22B |
| s Version     | 1.00.00    |
| Serial Number | 6X0005     |
| Back panel LE | D ON       |
| Sensor Cooler | ON         |
| 🗉 Serial      | OFF        |
| E Port 1      |            |
| Port name     | COM1       |
| Camera name   | n/a        |
| E Port2       |            |
| Port name     | COM3       |
| Camera name   | n/a        |
| ± USB         |            |
|               |            |
| 82            |            |
|               |            |

After changing Back panel LED, close DCAM Configurator and restart the camera. You may run DCAM Configurator again to verify the Back panel LED is correctly changed.

|            | ⊡ 1394         |            |
|------------|----------------|------------|
|            | E Camera 1     | 74         |
|            | Camera name    | C11090-22B |
| otions     | Version        | 1.00.00    |
|            | Serial Number  | 6X0005     |
|            | Back panel LED | OFF        |
|            | Sensor Cooler  | ON         |
|            | 🗉 Serial       | ivê        |
| dwara      | Port 1         |            |
| uware      | Port name      | COM1       |
|            | Camera name    | n/a        |
|            | Port2          | 1.0000     |
| <b>1</b> 7 | Port name      | COM3       |
|            | Camera name    | n/a        |
| ools       | ± USB          | Asis       |
|            |                |            |
|            |                |            |
| <u> </u>   |                |            |

#### 3.2.3 Sensor Cooler

The camera has two or three sensor cooling functions, OFF, ON and MAX.

[OFF] – Keep no cooling. In case the camera with Water-cooling mode, this value can be selected.

[ON] – The sensor cooled up to the cooling temperature target.

[MAX] – The sensor is as cooled as possible.

#### 3.2.4 Changing sensor cooler

When you change sensor cooler function, click the box next of value in "Sensor Cooler" row. Please refer to the figure below. The button is marked with red square. Clicking this button will display the Cooling Options. The following is a case of Aircooling mode.

|           | E 1394         |            |
|-----------|----------------|------------|
|           | Camera 1       |            |
|           | Camera name    | C11090-22B |
| ons       | Version        | 1.00.00    |
|           | Serial Number  | 6X0005     |
|           | Back panel LED | ON         |
|           | Sensor Cooler  | ON         |
|           | Serial         | ON         |
|           | Port 1         | MAX        |
|           | Port name      | COM1       |
|           | Camera name    | n/a        |
|           | E Port2        |            |
|           | Port name      | COM3       |
|           | Camera name    | n/a        |
|           | • USB          |            |
|           |                |            |
| <u>s:</u> |                |            |
|           |                |            |

The following is a case of Water-cooling mode.

| ⊟ 1394        |                      |     |
|---------------|----------------------|-----|
| 🖂 🖂 Camera 1  |                      |     |
| Camera name   | C11090-              | 22B |
| Version       | 1.00.00              |     |
| Serial Number | 6X0005               |     |
| Back panel LE | D ON                 |     |
| Sensor Cooler | OFF                  |     |
| E Serial      | OFF                  |     |
| E Port 1      | ON                   |     |
| Port name     | MAX<br>GOM1          |     |
| Camera name   | n/a                  |     |
| E Port2       |                      |     |
| Port name     | COM3                 |     |
| Camera name   | n/a                  |     |
| ± USB         | in the second second |     |
|               |                      |     |
| 87            |                      |     |
|               |                      |     |

## 3.3 C11440-22CU

| □ Serial         □ Port 1         Port name       COM1         Camera name       n/a         □ Port2         Port name       COM3         Camera name       n/a         □ Port3         Port name       COM96         Camera name       C11440-22C         Version       4.00.A         Serial Number       920003         Cooler Type       Air         Back panel LED       ON          USB                                                                                                    | <b>± 13</b> | 94             |            |  |
|----------------------------------------------------------------------------------------------------|-------------|----------------|------------|--|
| □       Port 1         Port name       COM1         Camera name       n/a         □       Port 2         Port name       COM3         Camera name       n/a         □       Port 3         Port name       COM96         Camera name       C11440-22C         Version       4.00.A         Serial Number       920003         Cooler Type       Air         Back panel LED       ON         ¥       USB                                                                                                    | E Se        | rial           |            |  |
| Port name     COM1       Camera name     n/a       □     Port2       Port name     COM3       Camera name     n/a       □     Port3       Port name     COM96       Camera name     C11440-22C       Version     4.00.A       Serial Number     920003       Cooler Type     Air       Back panel LED     ON         USB                                                                                                    | E           | Port 1         |            |  |
| Camera name     n/a       □     Port 2       Port name     COM3       Camera name     n/a       □     Port 3       Port name     COM96       Camera name     C11440-22C       Version     4.00.A       Serial Number     920003       Cooler Type     Air       Back panel LED     ON         USB                                                                                                    |             | Port name      | COM1       |  |
| Port 2           Port name         COM3           Camera name         n/a           Port 3         -           Port name         COM96           Camera name         C11440-22C           Version         4.00.A           Serial Number         920003           Cooler Type         Air           Back panel LED         ON           + USB                                                                                                    |             | Camera name    | n/a        |  |
| Port name     COM3       Camera name     n/a       □     Port 3       Port name     COM96       Camera name     C11440-22C       Version     4.00.A       Serial Number     920003       Cooler Type     Air       Back panel LED     ON       ♥ USB     USB                                                                                                    | Ξ           | Port2          |            |  |
| Camera name     n/a       □     Port 3       Pot name     COM96       Camera name     C11440-22C       Version     4.00.A       Serial Number     920003       Cooler Type     Air       Back panel LED     ON       Image: USB     Image: Constraint of the second second |             | Port name      | COM3       |  |
| □       Port 3         Pot name       COM96         Camera name       C11440-22C         Version       4.00.A         Serial Number       920003         Cooler Type       Air         Back panel LED       ON         Image: USB       USB                                                                                                    |             | Camera name    | n/a        |  |
| Port name     COM96       Camera name     C11440-22C       Version     4.00.A       Serial Number     920003       Cooler Type     Air       Back panel LED     ON <b>!! USB</b>                                                                                                    | E           | Port3          |            |  |
| Camera name     C11440-22C       Version     4.00.A       Serial Number     920003       Cooler Type     Air       Back panel LED     ON            ••• USB                                                                                                    |             | Port name      | COM96      |  |
| Version         4.00.A           Serial Number         920003           Cooler Type         Air           Back panel LED         ON                                                                                                    |             | Camera name    | C11440-22C |  |
| Serial Number 920003<br>Cooler Type Air<br>Back panel LED ON<br>USB                                                                                                    |             | Version        | 4.00.A     |  |
| Cooler Type         Air           Back panel LED         ON                •••••••••••••••••••••••••                                                                                                    |             | Serial Number  | 920003     |  |
| Back panel LED ON  USB                                                                                                    |             | Cooler Type    | Air        |  |
| + USB                                                                                                    |             | Back panel LED | ON         |  |
|                                                                                                    | ± US        | B              |            |  |
|                                                                                                    |             |                |            |  |

C11440-22CU has three options, "Cooler Type", "Back panel LED" and "Sensor Cooler".

#### 3.3.1 Cooler type

The camera has two cooling modes, Air-cooling mode and Water-cooling mode.

| Keyword | Cooling method |                                                      |
|---------|----------------|------------------------------------------------------|
| Air     | Air-cooling    | The heated side of a peltier element is cooled by a  |
|         | mode           | fan of the camera. When the camera is turned on,     |
|         | (Forced air-   | the fan starts rotating and cooling.                 |
|         | cooled)        | This is factory setting.                             |
| Water   | Water-cooling  | The heated side of a peltier element should be       |
|         | mode           | cooled by circulated water. When using the camera    |
|         |                | in this mode, the user must connect the water pipe   |
|         |                | to an optional circulating water cooler.             |
|         |                | The fan does not rotate in this mode unless any heat |
|         |                | trouble happens. Cooling does not start              |
|         |                | automatically so user needs to start cooling by      |
|         |                | application software.                                |

### 3.3.2 Back panel LED

Back panel LED can be turned off. Factory setting is ON.

#### 3.3.3 Changing Back panel LED

Camera will be listed under Serial or USB port. When you change Back panel LED, click the box next of value in "Back panel LED" row. Please refer to the figure below. The button is marked with red square. Click this button will display the LED Options.

| ∃ 1394         |            |
|----------------|------------|
| E Serial       |            |
| E Port 1       | S          |
| Port name      | COM1       |
| Camera name    | n/a        |
| E Port2        |            |
| Port name      | COM3       |
| Camera name    | n/a        |
| Port3          |            |
| Port name      | COM96      |
| Camera name    | C11440-22C |
| Version        | 4.00.A     |
| Serial Number  | 920003     |
| Cooler Type    | Air        |
| Back panel LED | ON         |
| USB            | ON         |
|                | OFF        |

After changing Back panel LED, close DCAM Configurator and restart the camera. You may run DCAM Configurator again to verify the Back panel LED is correctly changed.

| <b>±</b> 1394  |            |
|----------------|------------|
| E Serial       |            |
| E Port 1       |            |
| Port name      | COM1       |
| Camera name    | n/a        |
| E Port2        |            |
| Port name      | COM3       |
| Camera name    | n/a        |
| E Port3        |            |
| Port name      | COM96      |
| Camera name    | C11440-22C |
| Version        | 4.00.A     |
| Serial Number  | 920003     |
| Cooler Type    | Air        |
| Back panel LED | OFF        |
| ± USB          |            |
|                |            |
|                |            |

#### 3.3.4 Sensor Cooler

The camera has three sensor cooling functions, OFF, ON and MAX. In case the camera with Water-cooling mode, this function can be selected.

[OFF] – Keep no cooling. This is value default.

[ON] – The sensor cooled up to the cooling temperature target.

[MAX] – The sensor is as cooled as possible.

#### 3.3.5 Changing cooler type

Camera will be listed under Serial or USB port. When you change cooler type, click the box next of value in "Cooler Type" row. Please refer to the figure below. The button is marked with red square. Clicking this button will display the Cooling Options.

| ∃ 1394         |           |                     |  |
|----------------|-----------|---------------------|--|
| 🖃 Serial       |           |                     |  |
| - Port 1       |           |                     |  |
| Port n         | ame       | COM1                |  |
| Camer          | a name    | n/a                 |  |
| E Port2        | 1         |                     |  |
| Port n         | ame       | COM3                |  |
| Camer          | a name    | n/a                 |  |
| E Port3        |           |                     |  |
| Port n         | ame       | COM96               |  |
| Camer          | a name    | C11440-22C          |  |
| Versio         | n         | 4.00.A              |  |
| Serial         | Number    | 920003              |  |
| Cooler         | Туре      | Air                 |  |
| Back           | panel LED | Air                 |  |
| ± USB          |           | Water               |  |
| rmation Cooler | panel LED | Air<br>Air<br>Water |  |

After changing cooler type, close DCAM Configurator and restart the camera. You may run DCAM Configurator again to verify the cooler type is correctly changed.

| ± 1394         |            |  |
|----------------|------------|--|
| Serial         |            |  |
| Port 1         | 157        |  |
| Port name      | COM1       |  |
| Camera name    | n/a        |  |
| Port2          |            |  |
| Port name      | COM3       |  |
| Camera name    | n/a        |  |
| E Port3        |            |  |
| Port name      | COM96      |  |
| Camera name    | C11440-22C |  |
| Version        | 4.00.A     |  |
| Serial Number  | 920003     |  |
| Cooler Type    | Water      |  |
| Back panel LED | ON         |  |
| Sensor Cooler  | OFF        |  |
| ± USB          |            |  |
|                |            |  |

#### 3.3.6 Changing sensor cooler

In case the camera with Water-cooling mode, Cooler Type = WATER, the keyword of sensor cooler is added. When you change sensor cooler function, click the box next of value in "Sensor Cooler" row. Please refer to the figure below. The button is marked with red square. Clicking this button will display the Cooling Options.

|         | ± 1394         |            |   |
|---------|----------------|------------|---|
|         | E Serial       |            |   |
|         | Port 1         | 127        |   |
| Options | Port name      | COM1       |   |
|         | Camera name    | n/a        |   |
|         | E Port2        |            |   |
|         | Port name      | COM3       |   |
|         | Camera name    | n/a        |   |
| duara   | E Port3        | 100        |   |
| ware    | Port name      | COM96      |   |
|         | Camera name    | C11440-22C |   |
|         | Version        | 4.00.A     |   |
|         | Serial Number  | 920003     |   |
| 21. I   | Cooler Type    | Water      |   |
| em      | Back panel LED | ON         | _ |
| ion     | Sensor Cooler  | OFF        |   |
|         | 🗄 USB          | OFF        |   |
|         |                | ON         |   |
|         | Sensor Cooler  | MAX        |   |

## 3.4 C11440-42U

| · ± 1394                  |            |
|---------------------------|------------|
|                           |            |
| USB                       |            |
| 🗆 Camera 1                |            |
| Camera name               | C11440-42U |
| Version                   | 2.40       |
| Serial Number             | 000179     |
| Back panel LED            | ON         |
| Global Exposure Timing[0] | ALLVIEW    |
| Global Exposure Timing[1] | ALLVIEW    |
| Global Exposure Timing[2] | ALLVIEW    |
| 1                         |            |

The options for C11440-42U are different by camera versions. "Back panel LED" is supported by all camera version. "Global Exposure Timing" is supported by ver2.0 or later.

### 3.4.1 Back panel LED

Back panel LED can be turned off. Factory setting is ON.

#### 3.4.2 Changing Back panel LED

Camera will be listed under "USB". When you change Back panel LED, click the box next of value in "Back panel LED" row. Please refer to the figure below. The button is marked with red square. Clicking this button will display the LED Options.

|            | ± 1394                    |            |
|------------|---------------------------|------------|
|            | Serial                    |            |
|            | 🖃 USB                     |            |
| Options    | 🗆 Camera 1                |            |
|            | Camera name               | C11440-42U |
|            | Version                   | 2.40       |
|            | Serial Number             | 000179     |
| Hardware   | Back panel LED            | ON         |
|            | Global Exposure Timing[0] | ON         |
| riardware  | Global Exposure Timing[1] | OFF.       |
| 1000 C     | Global Exposure Timing[2] | ALLVIEW    |
| System     |                           |            |
| nformation | Pask paged LED            |            |

After changing Back panel LED, close DCAM Configurator and restart the camera. You may run DCAM Configurator again to verify the Back panel LED is correctly changed.

|          | ± 1394                    |            |
|----------|---------------------------|------------|
| -        |                           |            |
|          | USB                       |            |
| Options  | E Camera 1                |            |
|          | Camera name               | C11440-42U |
|          | Version                   | 2.40       |
|          | Serial Number             | 000179     |
| <b>.</b> | Back panel LED            | OFF        |
| ardware  | Global Exposure Timing[0] | ALLVIEW    |
|          | Global Exposure Timing[1] | ALLVIEW    |
|          | Global Exposure Timing[2] | ALLVIEW    |
| ystem    |                           |            |

#### 3.4.3 Global Exposure Timing

This function is used on W-View mode. If C11440-42U has W-View mode, the camera has two kinds of global exposure timing output functions, ANYVIEW and ALLVIEW.

[ANYVIEW] – The signal based on the longer exposure time is output. [ALLVIEW] – The signal based on the shorter exposure time is output.

The camera has three output channels. You can change the global exposure timing output in each channel individually.

#### 3.4.4 Changing Global Exposure Timing

When you change Global Exposure Timing function, click the box next of value in "Global Exposure Timing[x]" row. Please refer to the figure below. The button is marked with red square. Clicking this button will display the Global Exposure Timing Options.

| H 1394                    |            |
|---------------------------|------------|
| E Serial                  |            |
| 🗆 USB                     |            |
| 🗆 Camera 1                |            |
| Camera name               | C11440-42U |
| Version                   | 2.40       |
| Serial Number             | 000179     |
| Back panel LED            | ON         |
| Global Exposure Timing[0] | ALLVIEW    |
| Global Exposure Timing[1] | ALLVIEW    |
| Global Exposure Timing[2] | ANYVIEW    |
|                           |            |
| Global Exposure Timing[0] | 1 as       |

After changing Global Exposure Timing, close DCAM Configurator and restart the camera. You may run DCAM Configurator again to verify the Global Exposure Timing is correctly changed.

| A          | <b>∃</b> 1394             |            |
|------------|---------------------------|------------|
|            | Serial                    |            |
|            | 🗉 USB                     |            |
| Options    | Camera 1                  |            |
|            | Camera name               | C11440-42U |
|            | Version                   | 2.40       |
|            | Serial Number             | 000179     |
|            | Back panel LED            | ON         |
| lardware   | Global Exposure Timing[0] | ANYVIEW    |
| and that c | Global Exposure Timing[1] | ALLVIEW    |
|            | Global Exposure Timing[2] | ALLVIEW    |
|            |                           |            |
| Task       |                           |            |
| TOOIS      |                           |            |
|            |                           |            |

## 3.5 C13440-20CU

|         | <b>±</b> 1394              |            |  |
|---------|----------------------------|------------|--|
|         | ⊡ Serial                   |            |  |
|         | Port 1                     |            |  |
| Options | + Port2                    |            |  |
|         | E Port3                    |            |  |
|         | Port name                  | COM96      |  |
|         | Camera name                | C13440-20C |  |
|         | Version                    | 4.03.B     |  |
|         | Serial Number              | 900008     |  |
|         | Cooler Type                | Air        |  |
|         | Back panel LED             | ON         |  |
|         | V2 Compatibility Mode      | OFF        |  |
| 1       | Global Exposure Timing[0]  | Allview    |  |
| 1       | Global Exposure Timing[1]  | Allview    |  |
|         | Global Exposure Timing[2]  | Allview    |  |
| on      | Hot Pixel Correction Level | Standard   |  |
|         | ± USB                      |            |  |
|         |                            |            |  |

C13440-20CU has six options, "Cooler Type", "Back panel LED", "Sensor Cooler", "V2 Compatibility Mode", "Global Exposure Timing" and "Hot Pixel Correction Level".

### 3.5.1 Cooler type

The camera has two cooling modes, Air-cooling mode and Water-cooling mode.

| Keyword | Cooling method |                                                      |
|---------|----------------|------------------------------------------------------|
| Air     | Air-cooling    | The heated side of a peltier element is cooled by a  |
|         | mode           | fan of the camera. When the camera is turned on,     |
|         | (Forced air-   | the fan starts rotating and cooling.                 |
|         | cooled)        | This is factory setting.                             |
| Water   | Water-cooling  | The heated side of a peltier element should be       |
|         | mode           | cooled by circulated water. When using the camera    |
|         |                | in this mode, the user must connect the water pipe   |
|         |                | to an optional circulating water cooler.             |
|         |                | The fan does not rotate in this mode unless any heat |
|         |                | trouble happens. Cooling does not start              |
|         |                | automatically so user needs to start cooling by      |
|         |                | application software.                                |

### 3.5.2 Back panel LED

Back panel LED can be turned off. Factory setting is ON.

#### 3.5.3 Changing Back panel LED

Camera will be listed under Serial or USB port. When you change Back panel LED, click the box next of value in "Back panel LED" row. Please refer to the figure below. The button is marked with red square. Click this button will display the LED Options.

|             | <b>⊞ 1394</b>              |            |  |
|-------------|----------------------------|------------|--|
| <b>C</b>    | 🗉 Serial                   |            |  |
|             | E Port 1                   |            |  |
| Options     | ± Port2                    |            |  |
|             | E Port3                    |            |  |
|             | Port name                  | COM96      |  |
|             | Camera name                | C13440-20C |  |
|             | Version                    | 4.03.B     |  |
| Hardware    | Serial Number              | 900008     |  |
| rial aware  | Cooler Type                | Air        |  |
|             | Back panel LED             | ON         |  |
|             | V2 Compatibility Mode      | ON         |  |
|             | Global Exposure Timing[0]  | OFF        |  |
|             | Global Exposure Timing[1]  | Allview    |  |
| System      | Global Exposure Timing[2]  | Allview    |  |
| Information | Hot Pixel Correction Level | Standard   |  |
|             | ± USB                      |            |  |
|             |                            |            |  |

After changing Back panel LED, close DCAM Configurator and restart the camera. You may run DCAM Configurator again to verify the Back panel LED is correctly changed.

|    | ± 1394                     |            |   |
|----|----------------------------|------------|---|
|    | E Serial                   |            |   |
|    | Port 1                     |            |   |
| ns | Port2                      |            |   |
|    | Port3                      |            |   |
|    | Port name                  | COM96      |   |
|    | Camera name                | C13440-20C |   |
|    | Version                    | 4.03.B     |   |
|    | Serial Number              | 900008     |   |
|    | Cooler Type                | Air        |   |
|    | Back panel LED             | OFF        |   |
|    | V2 Compatibility Mode      | OFF        |   |
|    | Global Exposure Timing[0]  | Allview    |   |
|    | Global Exposure Timing[1]  | Allview    | 5 |
|    | Global Exposure Timing[2]  | Allview    |   |
|    | Hot Pixel Correction Level | Standard   |   |
|    | ± USB                      |            |   |
|    | Hot Pixel Correction Level | Standard   |   |

#### 3.5.4 Sensor Cooler

The camera has three sensor cooling functions, OFF, ON and MAX. In case the camera with Water-cooling mode, this function can be selected.

[OFF] – Keep no cooling. This is value default.

[ON] – The sensor cooled up to the cooling temperature target.

[MAX] – The sensor is as cooled as possible.

#### 3.5.5 Changing cooler type

Camera will be listed under Serial or USB port. When you change cooler type, click the box next of value in "Cooler Type" row. Please refer to the figure below. The button is marked with red square. Clicking this button will display the Cooling Options.

|             | ± 1394                     |            |  |
|-------------|----------------------------|------------|--|
| (CHA)       | E Serial                   |            |  |
|             | Port 1                     |            |  |
| Options     | Port2                      |            |  |
|             | Port3                      |            |  |
|             | Port name                  | COM96      |  |
|             | Camera name                | C13440-20C |  |
|             | Version                    | 4.03.B     |  |
| Hardware    | Serial Number              | 900008     |  |
| naruware    | Cooler Type                | Air        |  |
|             | Back panel LED             | Air        |  |
|             | V2 Compatibility Mode      | Water      |  |
|             | Global Exposure Timing[0]  | Allview    |  |
|             | Global Exposure Timing[1]  | Allview    |  |
| System      | Global Exposure Timing[2]  | Allview    |  |
| Information | Hot Pixel Correction Level | Standard   |  |
|             | ± USB                      |            |  |
|             |                            |            |  |

After changing cooler type, close DCAM Configurator and restart the camera. You may run DCAM Configurator again to verify the cooler type is correctly changed.

|         | ± 1394                     |            |    |
|---------|----------------------------|------------|----|
|         | Serial                     |            |    |
|         | E Port 1                   |            |    |
| Options | E Port2                    |            |    |
|         | E Port3                    |            |    |
|         | Port name                  | COM96      | i. |
| 1       | Camera name                | C13440-20C |    |
| 10      | Version                    | 4.03.B     |    |
|         | Serial Number              | 900008     |    |
|         | Cooler Type                | Water      |    |
|         | Back panel LED             | ON         |    |
|         | V2 Compatibility Mode      | OFF        | č  |
|         | Global Exposure Timing[0]  | Allview    |    |
|         | Global Exposure Timing[1]  | Allview    |    |
|         | Global Exposure Timing[2]  | Allview    |    |
| 1       | Hot Pixel Correction Level | Standard   |    |
|         | Sensor Cooler              | OFF        |    |
|         |                            |            |    |

#### 3.5.6 Changing sensor cooler

In case the camera with Water-cooling mode, Cooler Type = WATER, the keyword of sensor cooler is added. When you change sensor cooler function, click the box next of value in "Sensor Cooler" row. Please refer to the figure below. The button is marked with red square. Clicking this button will display the Cooling Options.

| -              | <b>∃</b> 1394              |            |   |
|----------------|----------------------------|------------|---|
| 00             | E Serial                   |            |   |
|                | Port 1                     |            |   |
| Options        | + Port2                    |            |   |
|                | E Port3                    |            |   |
| and the second | Port name                  | COM96      |   |
|                | Camera name                | C13440-20C |   |
|                | Version                    | 4.03.B     |   |
| Hardware       | Serial Number              | 900008     |   |
| rial uware     | Cooler Type                | Water      |   |
|                | Back panel LED             | ON         |   |
|                | V2 Compatibility Mode      | OFF        |   |
|                | Global Exposure Timing[0]  | Allview    |   |
|                | Global Exposure Timing[1]  | Allview    |   |
| System         | Global Exposure Timing[2]  | Allview    |   |
| Information    | Hot Pixel Correction Level | Standard   |   |
|                | Sensor Cooler              | OFF        |   |
|                | I HSR                      | OFF        | _ |
|                | Sensor Cooler              | ON         |   |

#### 3.5.7 V2 Compatibility Mode

The camera can be operated as C11440-22CU. Please change this function to "ON" if you want to run as C11440-22CU.

#### 3.5.8 Changing V2 Compatibility Mode

Camera will be listed under Serial or USB port. When you change V2 Compatibility Mode, click the box next of value in "V2 Compatibility Mode" row. Please refer to the figure below. The button is marked with red square. Click this button will display the V2 Compatibility Options.

|         | ± 1394                     |            |   |
|---------|----------------------------|------------|---|
| CCC I   | Serial                     |            |   |
|         | Port 1                     |            |   |
| Options | Port2                      |            |   |
|         | E Port3                    |            |   |
|         | Port name                  | COM96      |   |
|         | Camera name                | C13440-20C |   |
|         | Version                    | 4.03.B     |   |
| tware   | Serial Number              | 900008     |   |
| ware    | Cooler Type                | Air        |   |
|         | Back panel LED             | ON         | _ |
|         | V2 Compatibility Mode      | OFF        |   |
|         | Global Exposure Timing[0]  | OFF        |   |
|         | Global Exposure Timing[1]  | ON         |   |
| em      | Global Exposure Timing[2]  | Allview    |   |
| tion    | Hot Pixel Correction Level | Standard   |   |
|         | + USB                      |            |   |
|         |                            |            |   |

After changing V2 Compatibility Mode, close DCAM Configurator and restart the camera. You may run DCAM Configurator again to verify the V2 Compatibility Mode is correctly changed and Camera name returned C11440-22C(U).

| ∃ 1394                     |            |
|----------------------------|------------|
| E Serial                   |            |
| E Port 1                   |            |
| E Port2                    |            |
| E Port3                    |            |
| Port name                  | COM96      |
| Camera name                | C11440-22C |
| Version                    | 4.03.B     |
| Serial Number              | 900008     |
| Cooler Type                | Air        |
| Back panel LED             | ON         |
| V2 Compatibility Mode      | ON         |
| Hot Pixel Correction Level | Standard   |
|                            |            |
|                            | 11         |
|                            |            |
|                            |            |
|                            |            |

#### 3.5.9 Global Exposure Timing

This function is used on W-View mode. The camera has four kinds of global exposure timing output functions, Anyview, Allview, Top and Bottom.

[Anyview] – The signal based on the longer exposure time is output. [Allview] – The signal based on the shorter exposure time is output. [Top] – The signal based on the upper view exposure time is output. [Bottom] – The signal based on the lower view exposure time is output.

The camera has three output channels. You can change the global exposure timing output in each channel individually.

#### 3.5.10 Changing Global Exposure Timing

Camera will be listed under Serial or USB port. When you change Global Exposure Timing function, click the box next of value in "Global Exposure Timing[x]" row. Please refer to the figure below. The button is marked with red square. Clicking this button will display the Global Exposure Timing Options.

|      | ± 1394                     |             |  |
|------|----------------------------|-------------|--|
|      | 🖻 Serial                   |             |  |
|      | Port 1                     |             |  |
| ions | Port2                      |             |  |
|      | E Port3                    |             |  |
| 33   | Port name                  | COM96       |  |
|      | Camera name                | C13440-20C  |  |
| 1    | Version                    | 4.03.B      |  |
|      | Serial Number              | 900008      |  |
| 1    | Cooler Type                | Air         |  |
|      | Back panel LED             | ON          |  |
|      | V2 Compatibility Mode      | OFF         |  |
|      | Global Exposure Timing[0]  | Allview     |  |
|      | Global Exposure Timing[1]  | Alview      |  |
|      | Global Exposure Timing[2]  | Anyview     |  |
|      | Hot Pixel Correction Level | Bottom      |  |
|      | I LICD                     | - Martine - |  |

After changing Global Exposure Timing, close DCAM Configurator and restart the camera. You may run DCAM Configurator again to verify the Global Exposure Timing is correctly changed.

|    | ± 1394                     |            |  |
|----|----------------------------|------------|--|
|    | Serial                     |            |  |
| -  | E Port 1                   |            |  |
| ns | E Port2                    |            |  |
|    | E Port3                    |            |  |
|    | Port name                  | COM96      |  |
|    | Camera name                | C13440-20C |  |
|    | Version                    | 4.03.B     |  |
|    | Serial Number              | 900008     |  |
|    | Cooler Type                | Air        |  |
|    | Back panel LED             | ON         |  |
|    | V2 Compatibility Mode      | OFF        |  |
|    | Global Exposure Timing[0]  | Anyview    |  |
|    | Global Exposure Timing[1]  | Allview    |  |
|    | Global Exposure Timing[2]  | Allview    |  |
|    | Hot Pixel Correction Level | Standard   |  |
|    | ± USB                      |            |  |
|    |                            |            |  |

#### 3.5.11 Hot Pixel Correction Level

The camera has three level correction maps, Minimum, Standard and Aggressive. You can select the hot pixel correction level depending on the purpose, clean image with longer exposure or quantitatively. Please refer to the camera instruction manual for more information.

#### 3.5.12 Changing Hot Pixel Correction Level

Camera will be listed under Serial or USB port. When you change Hot Pixel Correction Level function, click the box next of value in "Hot Pixel Correction Level" row. Please refer to the figure below. The button is marked with red square. Clicking this button will display the Hot Pixel Correction Levels.

|                                                                                                    | <b>∃</b> 1394                 |            |   |
|----------------------------------------------------------------------------------------------------|-------------------------------|------------|---|
| Cinc de la cince de la cince d | 🗉 Serial                      |            |   |
|                                                                                                    | E Port 1                      |            |   |
| Options                                                                                                    | E Port2                       |            |   |
|                                                                                                    | E Port3                       |            |   |
|                                                                                                    | Port name                     | COM96      |   |
|                                                                                                    | Camera name                   | C13440-20C |   |
|                                                                                                    | Version                       | 4.03.B     |   |
| Hardware                                                                                                    | Serial Number                 | 900008     |   |
| Hardware                                                                                                    | Cooler Type                   | Air        |   |
|                                                                                                    | Back panel LED                | ON         |   |
|                                                                                                    | V2 Compatibility Mode         | OFF        |   |
|                                                                                                    | Global Exposure Timing[0]     | Allview    |   |
|                                                                                                    | Global Exposure Timing[1]     | Allview    |   |
| System                                                                                                    | Global Exposure Timing[2]     | Allview    | _ |
| Information                                                                                                    | Hot Pixel Correction Level    | Standard   |   |
|                                                                                                    | ± USB                         | Standard   |   |
|                                                                                                    | -                             | Minimum    |   |
|                                                                                                    | Link Direct Compations Laural | Aggressive |   |

After changing Hot Pixel Correction Level, close DCAM Configurator and restart the camera. You may run DCAM Configurator again to verify the Hot Pixel Correction Level is correctly changed.

| <b>⊞ 1394</b>              |            |  |
|----------------------------|------------|--|
| 🗉 Serial                   |            |  |
| Port 1                     |            |  |
| Port2                      |            |  |
| 🖃 Port3                    |            |  |
| Port name                  | COM96      |  |
| Camera name                | C13440-20C |  |
| Version                    | 4.03.B     |  |
| Serial Number              | 900008     |  |
| Cooler Type                | Air        |  |
| Back panel LED             | ON         |  |
| V2 Compatibility Mode      | OFF        |  |
| Global Exposure Timing[0]  | Allview    |  |
| Global Exposure Timing[1]  | Allview    |  |
| Global Exposure Timing[2]  | Allview    |  |
| Hot Pixel Correction Level | Minimum    |  |
| ± USB                      | 104<br>    |  |
|                            |            |  |

## 3.6 C14041-10U

| <b>± 1394</b> |            |
|---------------|------------|
| E Serial      |            |
| E Port 1      |            |
| Port name     | COM1       |
| Camera name   | n/a        |
| E Port2       |            |
| Port name     | COM3       |
| Camera name   | n/a        |
| USB           |            |
| Camera 1      | U7         |
| Camera name   | C14041-10U |
| Version       | 1.00       |
| Serial Number | 900005     |
| Shutter Mode  | Rolling    |
|               |            |
|               |            |
|               |            |

C14041-10U has one option, "Shutter Mode".

#### 3.6.1 Shutter Mode

The camera has two shutter modes Rolling shutter mode and Global shutter mode. The Rolling shutter mode provides high image quality while the Global shutter mode is respond to short exposure time.

#### 3.6.2 Changing Shutter Mode

Camera will be listed under USB. When you change Shutter Mode, click the box next of value in "Shutter Mode" row. Please refer to the figure below. The button is marked with red square. Clicking this button will display the Shutter Modes.

| Serial     Port 1     Port name |            |
|---------------------------------|------------|
| Port 1 Port name                |            |
| Port name                       | 00111      |
|                                 | COM1       |
| Camera name                     | n/a        |
| E Port2                         |            |
| Port name                       | COM3       |
| Camera name                     | n/a        |
| 🖃 USB                           |            |
| 🗉 Camera 1                      | W          |
| Camera name                     | C14041-10U |
| Version                         | 1.00       |
| Serial Number                   | 900005     |
| Shutter Mode                    | Rolling    |
|                                 | Rolling    |
|                                 | Global     |

After changing Shutter Mode, close DCAM Configurator and restart the camera. You may run DCAM Configurator again to verify the Shutter Mode is correctly changed.

| ± 1394        |            |
|---------------|------------|
| 🖃 Serial      |            |
| E Port 1      |            |
| Port name     | COM1       |
| Camera name   | n/a        |
| E Port2       |            |
| Port name     | COM3       |
| Camera name   | n/a        |
| E USB         |            |
| 🗆 Camera 1    |            |
| Camera name   | C14041-10U |
| Version       | 1.00       |
| Serial Number | 900005     |
| Shutter Mode  | Global     |
|               |            |
|               |            |
|               |            |
|               |            |

## 3.7 C14440-20UP

| -                  | <b>∃</b> 1394                                        |             |  |
|--------------------|------------------------------------------------------|-------------|--|
|                    | Active Silicon CoaXPress                             |             |  |
| HH -               | E CoaXPress1                                         |             |  |
| Options            | Camera name                                          | C14440-20UP |  |
| 1                  | Version                                              | 1.00        |  |
| -                  | Serial Number                                        | 920004      |  |
|                    | Cooler Type                                          | Air         |  |
|                    | Back panel LED                                       | ON          |  |
|                    | V3 Emulation Mode                                    | OFF         |  |
| laruware           |                                                      |             |  |
|                    | USB                                                  |             |  |
| Tools              |                                                      |             |  |
| <b>B</b><br>System | Active Silicon CoaXPress<br>Active Silicon CoaXPress |             |  |

C14440-20UP has four options, "Cooler Type", "Back panel LED", "Sensor Cooler" and "V3 Emulation Mode".

### 3.7.1 Cooler type

The camera has two cooling modes, Air-cooling mode and Water-cooling mode.

| Keyword | Cooling method                                 |                                                                                                    |
|---------|------------------------------------------------|----------------------------------------------------------------------------------------------------|
| Air     | Air-cooling<br>mode<br>(Forced air-<br>cooled) | The heated side of a peltier element is cooled by a fan of the camera. When the camera is turned on, the fan starts rotating and cooling. This is factory setting.                                                                                                    |
| Water   | Water-cooling<br>mode                          | The heated side of a peltier element should be<br>cooled by circulated water. When using the camera<br>in this mode, the user must connect the water pipe<br>to an optional circulating water cooler.<br>The fan does not rotate in this mode unless any heat<br>trouble happens. Cooling does not start<br>automatically so user needs to start cooling by<br>application software. |

#### 3.7.2 Back panel LED

Back panel LED can be turned off. Factory setting is ON.

#### 3.7.3 Changing Back panel LED

Camera will be listed under Active Silicon CoaXPress or USB port. When you change Back panel LED, click the box next of value in "Back panel LED" row. Please refer to the figure below. The button is marked with red square. Click this button will display the LED Options.

| DCAM-API Conf | igurator                 |             |  |
|---------------|--------------------------|-------------|--|
|               |                          |             |  |
| -             | <b>±</b> 1394            |             |  |
| 00            | Active Silicon CoaXPress |             |  |
|               | CoaXPress1               |             |  |
| Options       | Camera name              | C14440-20UP |  |
|               | Version                  | 1.00        |  |
|               | Serial Number            | 920004      |  |
|               | Cooler Type              | Air         |  |
|               | Back panel LED           | ON          |  |
| Hardware      | V3 Emulation Mode        | ON          |  |
| i lai uwai e  |                          | OFF         |  |
|               | USB                      |             |  |
| 5             |                          |             |  |
|               |                          |             |  |
|               |                          |             |  |
| I OOIS        |                          |             |  |
| 1412 - 201    |                          |             |  |
|               |                          |             |  |
|               |                          | 1           |  |
| •             | Back panel LED           |             |  |
| System        |                          |             |  |
| Information   |                          |             |  |

After changing Back panel LED, close DCAM Configurator and restart the camera. You may run DCAM Configurator again to verify the Back panel LED is correctly changed.

|                                                                                                    | ± 1394                                               |                                                                                                    |  |
|----------------------------------------------------------------------------------------------------|------------------------------------------------------|----------------------------------------------------------------------------------------------------|--|
|                                                                                                    | Active Silicon CoaXPress                             |                                                                                                    |  |
|                                                                                                    | CoaXPress1                                           |                                                                                                    |  |
| Options                                                                                                    | Camera name                                          | C14440-20UP                                                                                                    |  |
|                                                                                                    | Version                                              | 1.00                                                                                                    |  |
|                                                                                                    | Serial Number                                        | 920004                                                                                                    |  |
|                                                                                                    | Cooler Type                                          | Air                                                                                                    |  |
|                                                                                                    | Back panel LED                                       | OFF                                                                                                    |  |
| The state of the state of the s | V3 Emulation Mode                                    | OFF                                                                                                    |  |
| naruware                                                                                                    | Serial                                               | Letter and the second second sec |  |
|                                                                                                    | ± USB                                                |                                                                                                    |  |
| Tools                                                                                                    |                                                      |                                                                                                    |  |
| System                                                                                                    | Active Silicon CoaXPress<br>Active Silicon CoaXPress |                                                                                                    |  |

#### 3.7.4 Sensor Cooler

The camera has three sensor cooling functions, OFF, ON and MAX. In case the camera with Water-cooling mode, this function can be selected.

[OFF] – Keep no cooling. This is value default.

[ON] – The sensor cooled up to the cooling temperature target.

[MAX] – The sensor is as cooled as possible.

#### 3.7.5 Changing cooler type

Camera will be listed under Active Silicon CoaXPress or USB port. When you change cooler type, click the box next of value in "Cooler Type" row. Please refer to the figure below. The button is marked with red square. Clicking this button will display the Cooling Options.

| CAM-API Conf               | igurator                 |             |  |
|----------------------------|--------------------------|-------------|--|
|                            |                          |             |  |
| -                          | <b>. . 1394</b>          |             |  |
| <b>C C C C C C C C C C</b> | Active Silicon CoaXPress |             |  |
|                            | - CoaXPress1             |             |  |
| Options                    | Camera name              | C14440-20UP |  |
|                            | Version                  | 1.00        |  |
|                            | Serial Number            | 920004      |  |
|                            | Cooler Type              | Air         |  |
|                            | Back panel LED           | Air         |  |
| Mandanana                  | V3 Emulation Mode        | Water       |  |
| naroware                   | 🗄 Serial                 |             |  |
|                            | ± USB                    |             |  |
| 0                          |                          |             |  |
| Tools                      |                          |             |  |
| 0                          | Cooler Type              |             |  |
| System<br>Information      |                          |             |  |

After changing cooler type, close DCAM Configurator and restart the camera. You may run DCAM Configurator again to verify the cooler type is correctly changed.

|          | ± 1394                   |             |  |
|----------|--------------------------|-------------|--|
|          | Active Silicon CoaXPress |             |  |
|          | CoaXPress1               |             |  |
| Options  | Camera name              | C14440-20UP |  |
|          | Version                  | 1.00        |  |
|          | Serial Number            | 920004      |  |
|          | Cooler Type              | Water       |  |
|          | Back panel LED           | ON          |  |
|          | V3 Emulation Mode        | OFF         |  |
| ardware  | Sensor Cooler            | OFF         |  |
|          | ± Serial                 | - M(1999)   |  |
|          | ± USB                    |             |  |
|          |                          |             |  |
| <b>U</b> |                          |             |  |
| Tools    |                          |             |  |
|          |                          |             |  |
|          |                          |             |  |
|          |                          |             |  |

#### 3.7.6 Changing sensor cooler

In case the camera with Water-cooling mode, Cooler Type = WATER, the keyword of sensor cooler is added. When you change sensor cooler function, click the box next of value in "Sensor Cooler" row. Please refer to the figure below. The button is marked with red square. Clicking this button will display the Cooling Options.

|             | <b>± 1394</b>            |             |  |
|-------------|--------------------------|-------------|--|
|             | Active Silicon CoaXPress |             |  |
|             | CoaXPress1               |             |  |
| Options     | Camera name              | C14440-20UP |  |
|             | Version                  | 1.00        |  |
| -           | Serial Number            | 920004      |  |
|             | Cooler Type              | Water       |  |
|             | Back panel LED           | ON          |  |
| Hardware    | V3 Emulation Mode        | OFF         |  |
| riai uwai e | Sensor Cooler            | OFF         |  |
|             |                          | OFF         |  |
|             | USB                      | ON          |  |
|             |                          | MAX         |  |
| <b>U</b>    |                          |             |  |
| Tools       |                          |             |  |
|             |                          |             |  |
|             |                          |             |  |
|             |                          |             |  |

#### 3.7.7 V3 Emulation Mode

The camera can emulate C13440-20CU specification. Please change this function to "ON" if you want to run as C13440-20CU.

#### 3.7.8 Changing V3 Emulation Mode

Camera will be listed under Active Silicon CoaXPress or USB port. When you change V3 Emulation Mode, click the box next of value in "V3 Emulation Mode" row. Please refer to the figure below. The button is marked with red square. Click this button will display the V3 Emulation Options.

| -          | <b>1394</b>              |             |  |
|------------|--------------------------|-------------|--|
| 66         | Active Silicon CoaXPress |             |  |
|            | CoaXPress1               |             |  |
| Options    | Camera name              | C14440-20UP |  |
|            | Version                  | 1.00        |  |
| -          | Serial Number            | 920004      |  |
|            | Cooler Type              | Air         |  |
|            | Back panel LED           | ON          |  |
| Hardware   | V3 Emulation Mode        | OFF         |  |
| rial uware |                          | OFF         |  |
|            | USB                      | ON          |  |
| Tools      |                          |             |  |
| System     | V3 Emulation Mode        |             |  |

After changing V3 Emulation Mode, close DCAM Configurator and restart the camera. You may run DCAM Configurator again to verify the V3 Emulation Mode is correctly changed. Camera name is "C14440-20UP" even it is running in V3 Emulation Mode.

| -          | ± 1394                   |             |  |
|------------|--------------------------|-------------|--|
|            | Active Silicon CoaXPress |             |  |
|            | CoaXPress1               |             |  |
| ptions     | Camera name              | C14440-20UP |  |
|            | Version                  | 1.00        |  |
| -          | Serial Number            | 920004      |  |
|            | Cooler Type              | Air         |  |
|            | Back panel LED           | ON          |  |
| relucing a | V3 Emulation Mode        | ON          |  |
| ruware     |                          |             |  |
|            | ∃ USB                    |             |  |
|            |                          |             |  |
| Tools      |                          |             |  |
| ~          |                          |             |  |
|            |                          |             |  |